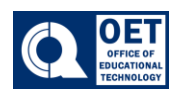

## Sending Emails to Students on Brightspace

- 1. Select the course you wish to send an email in
- 2. Click Classlist on the Navigation Bar
- 3. Click Email Classlist if you wish to email the entire class.

|           | Course Home       | Content | Assessments 🗸   | Communication $\checkmark$ | Tools 🗸 | Calendar | Grades | Classlist | Course Admin |
|-----------|-------------------|---------|-----------------|----------------------------|---------|----------|--------|-----------|--------------|
| Classlist |                   |         |                 |                            |         |          |        |           | é            |
|           | Enrollment Statis | stics   | Email Classlist |                            |         |          |        |           |              |
|           | View By: User     | ~       | Apply           |                            |         |          |        |           |              |

Figure 1: Brightspace showing class list options and navigation bar.

4. A page will be loaded showcasing all the students in the course. At the bottom there will be a button that says **send email.** 

*Note:* If there are selected students in which you would like to email. There will be a box next to each name. Check the box next to the students name then click **Email**.

| Click on the Email link after selecting all or individual students |      |         |                                     |                                                                                                    |                |      |  |  |  |  |  |  |
|--------------------------------------------------------------------|------|---------|-------------------------------------|----------------------------------------------------------------------------------------------------|----------------|------|--|--|--|--|--|--|
|                                                                    | mail | 🔒 Print | 🗄 Enrollment 🔰 Unenroll             |                                                                                                    |                |      |  |  |  |  |  |  |
|                                                                    | -    | Check   | this box to send email to everyone  | Usemame                                                                                                    | Org Defined ID | Role |  |  |  |  |  |  |
|                                                                    | P    | R       | Mit Polymouth and A                 | colore clinicity                                                                                                | 101000         | -    |  |  |  |  |  |  |
|                                                                    | -    | Check   | individual names if you do not wish | to send email to entire cla                                                                                     | isslist        |      |  |  |  |  |  |  |
|                                                                    | P    | R       | Datas Provide a                     | description of the second second second second second second second second second second second second second s |                | -    |  |  |  |  |  |  |
| $\Box$                                                             | P    | R       | from Stormanti w                    | dormal good 11                                                                                                  |                | -    |  |  |  |  |  |  |
|                                                                    | 2    | R       | Realistic California                | color particle 11                                                                                               |                | -    |  |  |  |  |  |  |

Figure 2: Image displays selecting students to email with instructions and checkboxes.

5. After that a *compose new message* window will pop up on the screen. Here is where the email can be written and then sent by clicking **send**.